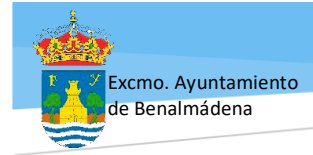

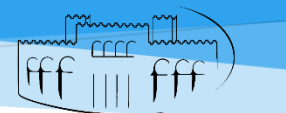

CENTRO MUNICIPAL de FORMACIÓN PERMANENTE

ESCUELA MUNICIPAL DE MÚSICA, DANZA Y TEATRO CURSOS Y TALLERES MUNICIPALES

MATRICULACIÓN CURSO 2025-26

El objeto de este trámite es generar la **carta de pago de tasa de matriculación,** para el curso 2025 - 2026.

### 🞙 Importante:

No generar Carta de Pago ni Abonarla si no se está autorizado por el Centro. No se aceptarán matriculaciones sin la autorización del profesorado.

Generar Carta de Pago con Tasa de Matriculación. (Carta de Pago):

Accedemos a la siguiente web municipal para generar la carta de pago:

Alta de liquidaciones Ayuntamiento de Benalmádena (hacer clic para acceder)

| Sede Electrónica - Ayuntamiento de Benalmádena                                                                                                    |                                                          |  |
|----------------------------------------------------------------------------------------------------|----------------------------------------------------------|--|
| Identificación requerida<br>El servicio al que desea acceder requiere de una identificación segura.<br>Puede acceder a través de CL@VE o mediante Certificado electrónico. | Para generar la carta<br>de pago, debemos<br>tener Cl@ve |  |
| c l 💿 v eg                                                                                                    | Certificado Digital                                      |  |
| Acceso mediante el sistema CLAVE Acceso con Certificado Digital                                                                                                    |                                                          |  |

🖰 Una vez hemos accedido, se nos mostrará la siguiente ventana:

| Nueva liquidación                                                                                                    |                                                                                                    |                                                                                                    |            |  |
|----------------------------------------------------------------------------------------------------|----------------------------------------------------------------------------------------------------|----------------------------------------------------------------------------------------------------|------------|--|
| La creación de <b>liquidaciones</b> le per<br>disponibles para cada municipio sele<br><b>documento cobratorio</b> para abona<br>misma.                                                                          | mite efectuar el trámite de autoliquidación<br>accionado. El sistema le permite crear un<br>r en la oficina bancaria de su elección o, : | n de cualquiera de los tipos de ingreso<br>a <b>autoliquidación</b> con la que obtendrá un<br>si lo desea, efectuar el <b>pago telemático</b> de | la         |  |
| También tiene a su disposición la opción de <b>simulación</b> , que le permite obtener la cantidad a abonar de cada tipo de<br>autoliquidación con la simple inserción de los datos necesarios para su cálculo. |                                                                                                    |                                                                                                    |            |  |
| Institución Excmo. Ayto. de Benalmadena 🗸                                                                                                    |                                                                                                    |                                                                                                    |            |  |
| Tipo de ingreso                                                                                                    |                                                                                                    | *                                                                                                    |            |  |
| (OVC) Imp. Construcciones Instalaciones y Obras                                                                                                    |                                                                                                    | Autoliquidación                                                                                                    | Simulación |  |
| (OVC) Tasa por Actividades Urbanísticas                                                                                                    |                                                                                                    | Autoliquidación                                                                                                    | Simulación |  |
| IIVT - Impuesto incremento del valor de terrenos                                                                                                    |                                                                                                    |                                                                                                    | Simulación |  |
| IVTM - Impuesto Vehículos Tracción Mecánica                                                                                                    |                                                                                                    | Autoliquidación                                                                                                    | Simulación |  |
| Matrícula Cursos y Talleres - Música y Danza Autoliquidación Simulación                                                                                                    |                                                                                                    | <u>Simulación</u>                                                                                                    |            |  |

Clic en Autoliquidación de

Matrícula Cursos y Talleres – Música y Danza

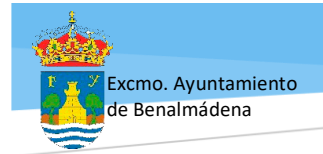

# H

26 de abril de 202

CENTRO MUNICIPAL de FORMACIÓN PERMANENTE Paseo del Generalife, 6 29631 Arroyo de la Miel **1**952566549 🖃 cmfp.secretaria@benalmadena.es

## ESCUELA MUNICIPAL DE MÚSICA, DANZA Y TEATRO CURSOS Y TALLERES MUNICIPALES

MATRICULACIÓN CURSO 2025-26

#### 🕆 Elegimos primero la Actividad y luego el Curso

| <u>Tipo de actividad</u>                            | Curso                    |
|-----------------------------------------------------|--------------------------|
| Marque y complete los servicios que desee liquidar: | Cerámica                 |
| Acceso A Titulación Oficial                         | Cerámica<br>Manualidades |
| Idiomas                                             | vŕ Pintura               |
| Informática                                         | Teatro<br>Telares        |
| Talleres Artisticos                                 | Tiffany (por ejemple     |

#### C Elegimos Beneficios Fiscales.

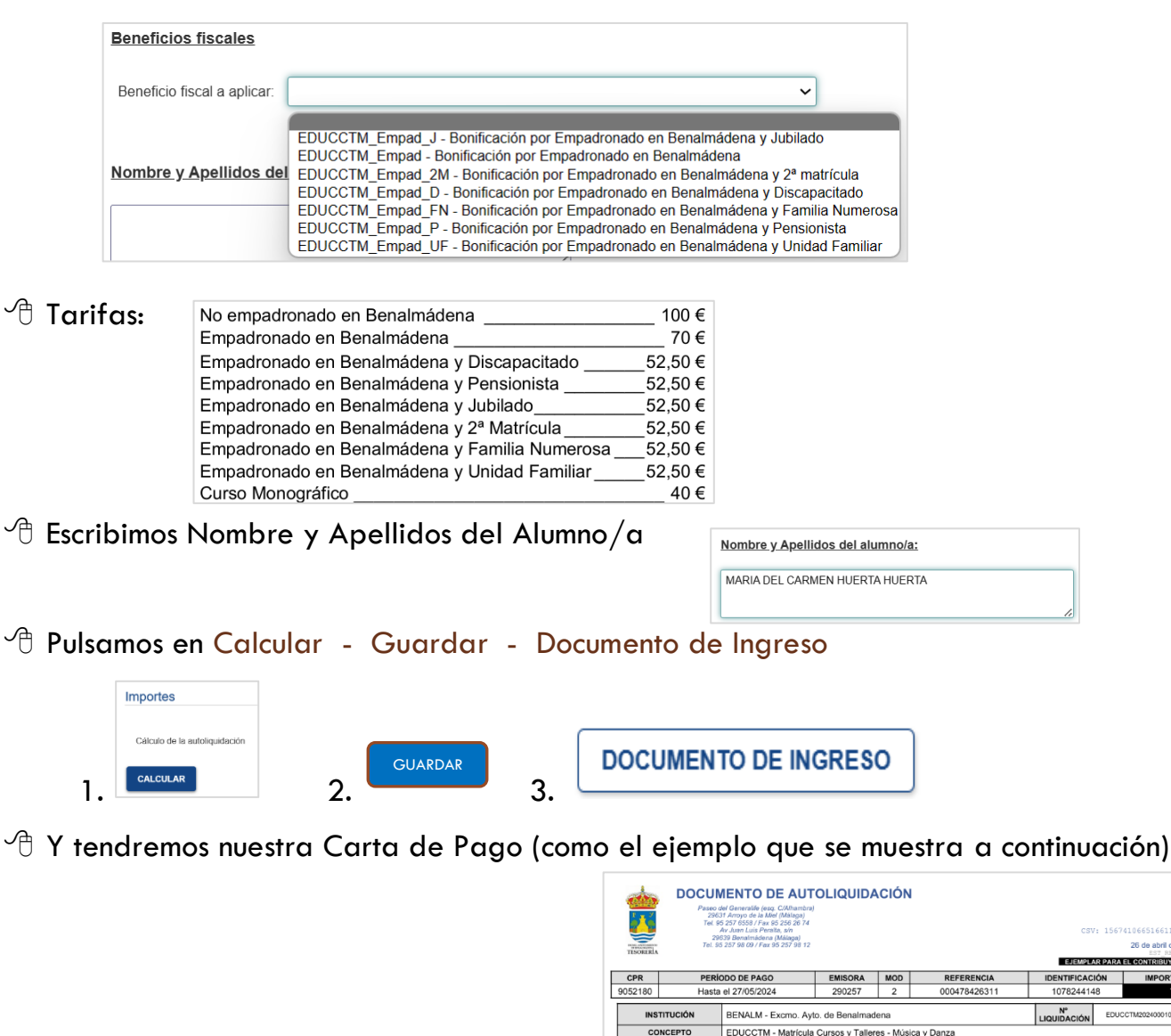

#### **MUY IMPORTANTE** seleccionar solo UNA actividad por cada Carta de Pago.

Avda. Juan Luis Peralta s/n · 29639 · Benalmádena · Málaga · Tfno. 952579800 · www.benalmadena.es